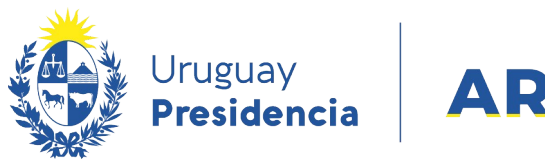

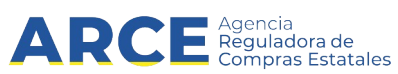

# Sistema de Información de Compras y Contrataciones del Estado (SICE)

Órdenes de compras

### **INFORMACIÓN DE INTERÉS**

Última actualización: 07-02-2024 Nombre actual del archivo: Órdenes de compras.odt

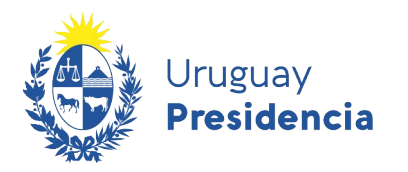

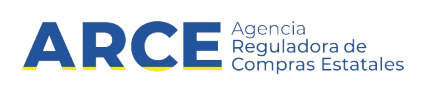

## Tabla de Contenidos

| Realizar una Orden de Compra en SICE                                         | 3    |
|------------------------------------------------------------------------------|------|
| Generar Órdenes de Compras en Forma Masiva                                   | 12   |
| Enviar la Notificación al Proveedor Vía Correo Electrónico                   | 15   |
| Buscar una Orden de Compra en SICE                                           | 16   |
| Buscar una orden de compra sin conocer el procedimiento                      | 16   |
| Buscar una Orden de Compra Conociendo el Procedimiento                       | 18   |
| Buscar Ordenes de compra como Unidad Administradora de una Compra Centraliza | da22 |

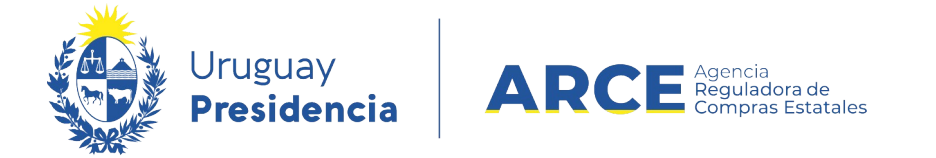

#### Realizar una Orden de Compra en SICE

Para realizar las órdenes de compra el estado de la compra debe ser **Adjudicación aprobada** o posterior. Siga los siguientes pasos:

1. Ingrese a SICE a través de <u>https://www.comprasestatales.gub.uy/sice/</u>, con su usuario y

contraseña:

| Uruguay Presidencia ARCE Comparison Sistema de Hormasión de Co                                                                                                    | mpras y Contrataciones Estatales |                 |                |
|----------------------------------------------------------------------------------------------------|----------------------------------|-----------------|----------------|
|                                                                                                    | Ingreso al sistema               |                 |                |
| Agencia Reguladora de Compras Estatales<br>Atención a funcionarios: 🔤 compras@arce gob vy<br>Atención a provvestores: 🗸 (+589) 2004-6380 Lunes a domingo de 8:00 a 21:00 hs. |                                  | - Britannicae a | e<br>amentales |

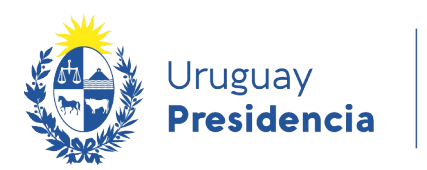

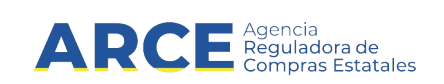

#### 2. Aparecerá una pantalla como la siguiente:

| Archivo                    | Operación                   | Consulta | Mantenimiento | Ayuda | Usuario: | Perfil: develop |
|----------------------------|-----------------------------|----------|---------------|-------|----------|-----------------|
| <b>Búsqu</b><br>Ingrese el | eda de c<br>criterio de bú: | ompras   | sione buscar. |       |          |                 |

| OBuscar Com      | pras Comunes <sup>O</sup> Buscar Con | npras | Centralizadas o Convenios Marco 🖲 | Buscar Todas las Compras    |
|------------------|--------------------------------------|-------|-----------------------------------|-----------------------------|
| Inciso           | (Todas las Asignadas)                |       | V                                 |                             |
| Unidad Ejecutora | (Todas las Asignadas) 🔽              |       |                                   | UAC (Todas las Asignadas) 🔍 |
| Unidad de Compr  | a (Todas las Asignadas) 🗸            |       |                                   |                             |
| Tipo Compra      | (Todos)                              | ~     | Nro. Compra                       | Año Compra                  |
| Nro Ampliación   |                                      |       | Fondo Rotatorio (Todos) 🗸         | Año Fiscal 2015 🗸           |
| Estado           | (Todos)                              | ~     |                                   |                             |
| Buscar Descargar | formato Excel (xls).                 |       |                                   |                             |
|                  |                                      |       |                                   |                             |

| <u> </u> | <u>Unidad de Compra</u> | <u>Tipo Compra</u> | <u>Nro. Compra</u> | <u>Año Compra</u> | <u>Nro</u><br><u>Ampliación</u> | <u>Fondo</u><br><u>Rotatorio</u> | <u>Año</u><br>Fiscal | <u>Estado</u> | <u>Objeto de la</u><br><u>Compra</u> |
|----------|-------------------------|--------------------|--------------------|-------------------|---------------------------------|----------------------------------|----------------------|---------------|--------------------------------------|
|----------|-------------------------|--------------------|--------------------|-------------------|---------------------------------|----------------------------------|----------------------|---------------|--------------------------------------|

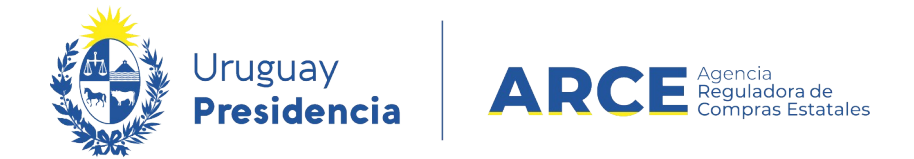

3. Ingrese los parámetros de búsqueda de la compra, luego haga clic en el botón **Buscar** y

seleccione la compra dando clic en el ícono amarillo correspondiente:

| Bús<br>Ingres                                                                                                    | Búsqueda de compras<br>Ingrese el criterio de búsqueda y presione buscar.                        |                                            |                                  |              |                          |                                  |                             |                          |                                  |  |  |  |
|----------------------------------------------------------------------------------------------------|--------------------------------------------------------------------------------------------------|--------------------------------------------|----------------------------------|--------------|--------------------------|----------------------------------|-----------------------------|--------------------------|----------------------------------|--|--|--|
| $ullet$ Buscar Compras Comunes $^{igodol }$ Buscar Compras Centralizadas o Convenios Marco $^{igodol }$ Buscar Todas las Compras |                                                                                                  |                                            |                                  |              |                          |                                  |                             |                          |                                  |  |  |  |
| Inci                                                                                                    | Inciso 9 : Ministerio de Turismo y Deporte 🗸                                                     |                                            |                                  |              |                          |                                  |                             |                          |                                  |  |  |  |
| Unic                                                                                                    | dad Ejecutora 1: D                                                                               | irección General de S                      | ecretaría 🗸                      |              |                          | U                                | AC (Toda                    | s las Asignadas)         | $\checkmark$                     |  |  |  |
| Unio                                                                                                    | Unidad de Compra (Todas las Asignadas) V                                                         |                                            |                                  |              |                          |                                  |                             |                          |                                  |  |  |  |
| Тір                                                                                                    | Tipo Compra (Todos) Vinc. Compra 987684 Año Compra                                               |                                            |                                  |              |                          |                                  |                             |                          |                                  |  |  |  |
| Nro                                                                                                    | Ampliación                                                                                       |                                            | 1                                | Fondo Rotato | rio (Todos) 🗸            | Añ                               | o Fiscal                    | 2015 🗸                   |                                  |  |  |  |
| Est                                                                                                    | ado (Todos)                                                                                      |                                            | ~                                |              |                          |                                  |                             |                          |                                  |  |  |  |
| Bus                                                                                                    | car Descargar format                                                                             | o Excel (xls).                             |                                  |              |                          |                                  |                             |                          |                                  |  |  |  |
| Result<br>Total d                                                                                                    | ados Encontrados: 1<br>le Páginas: 1                                                             | Visu<br>Pag                                | alizando: 1 a 1<br>ina Actual: 1 |              |                          |                                  |                             | 50 líneas                | s por página 🗲                   |  |  |  |
|                                                                                                    | <u>Unidad de Compra</u>                                                                          | <u>Tipo Compra</u>                         | <u>Nro. Compra</u>               | Año Compra   | <u>Nro</u><br>Ampliación | <u>Fondo</u><br><u>Rotatorio</u> | <u>Año</u><br><u>Fiscal</u> | <u>Estado</u>            | Objeto de la <u>Compra</u>       |  |  |  |
| 1                                                                                                    | 9:Ministerio de Turismo y<br>Deporte                                                             | Licitación<br>Abreviada /                  | 987684                           | 2015         | 0                        | No                               | 2015                        | Adjudicación<br>Aprobada | Compra de carpeta (FM)           |  |  |  |
|                                                                                                    | 1: Dirección General de<br>Secretaría                                                            | Acuerdo Marco                              |                                  |              |                          |                                  |                             |                          |                                  |  |  |  |
| 1                                                                                                    | 9:Ministerio de Turismo y<br>Deporte<br>1: Dirección General de<br>Secretaría<br>Compras (CURSO) | Licitación<br>Abreviada /<br>Acuerdo Marco | 987684                           | 2015         | <u>Ampliación</u><br>O   | <u>Rotatorio</u><br>No           | <u>Fiscal</u><br>2015       | Adjudicación<br>Aprobada | Compra<br>Compra de carpeta (FM) |  |  |  |

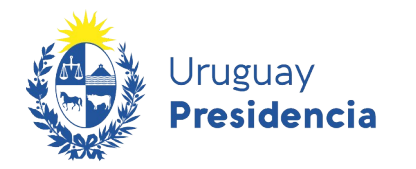

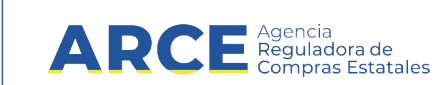

4. Aparecerá una pantalla como la siguiente:

Selección de Operación Seleccione la Operación que desea ejecutar

- Historial compra Ver compra Ver llamado Lista ajustes llamado/invitación Lista ofertas Cuadro comparativo de ofertas Lista solicitudes de corrección de ofertas Modificar adjudicación Alta ampliación Consultar adjudicación Alta aclaración adjudicación Lista aclaraciones Alta ajuste de precios de adjudicación Lista ajuste de precios de adjudicación Generar órdenes de compra Alta orden de compra Cierre
- 5. Elija la opción Alta orden de compra, aparecerá una pantalla con el listado de los

proveedores con cantidades pendientes de ordenar:

| Moneda ( | Todas las monedas) V |                 |                       |   |
|----------|----------------------|-----------------|-----------------------|---|
|          | Tipo Doc. Prov.      | Nro. Doc. Prov. | Proveedor             |   |
| 1        | R                    | 210178040010    | PAPELERIA GALLI S A   | F |
|          | R                    | 212290090012    | BARRACA PALMARES LTDA | F |
| 50 lín   | eas por página 🧲     |                 |                       |   |

Seleccionar Proveedor y Moneda

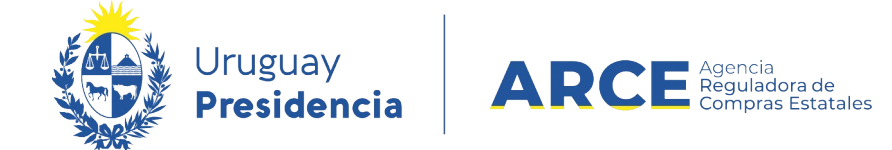

 Seleccione al proveedor para el cual hará la orden de compra dando clic en el ícono amarillo a la izquierda de la línea. Aparecerá en la pantalla el listado de ítems adjudicados al proveedor elegido:

Seleccionar Ítems Adjudicados Moneda: PESOS URUGUAYOS

|            | Nro.<br>Item               | Cantidad a<br>Ordenar    | Unidad                               | Precio Unitario<br>S/Imp. | Artículo | Variación | Variante | Medida<br>Variante | Unidad<br>Variante | Presentación | Medida<br>Presentación |
|------------|----------------------------|--------------------------|--------------------------------------|---------------------------|----------|-----------|----------|--------------------|--------------------|--------------|------------------------|
|            | 1 20,00 UNIDAD 950,0000 PA |                          | PANTALON DE VESTIR PARA<br>CABALLERO |                           | TALLE    | 42        |          |                    |                    |              |                        |
| 50<br><< , | líneas p<br>Atrás Sigi     | or página 🧲<br>uiente >> |                                      |                           |          |           |          |                    |                    |              |                        |

 Seleccione las líneas a ordenar haciendo clic en las casillas de verificación a la izquierda de cada línea. Luego haga clic en el botón Siguiente>>, aparecerá la siguiente pantalla:

| Orden de Compra Ob                                | servación Historial  |        |                        |            |        |                        |                                            |          |   |  |  |
|---------------------------------------------------|----------------------|--------|------------------------|------------|--------|------------------------|--------------------------------------------|----------|---|--|--|
| Número OC Fecha notificación                      |                      |        |                        |            |        |                        |                                            |          |   |  |  |
| Moneda     PESOS URUGUAYOS       Lugar de entrega |                      |        |                        |            |        |                        |                                            |          |   |  |  |
| Item                                              | Cantidad             | Unidad | Precio Unitario S/Imp. | Impuestos  | %Imps. | Precio Total<br>C/Imp. | Artículo                                   | Variante | v |  |  |
| □ <i>G</i> ₀ 1 □                                  | 20,00                | UNIDAD | 950,0000               | IVA BASICO | 22,00  | 23.180,00              | PANTALON<br>DE VESTIR<br>PARA<br>CABALLERO | TALLE    | 4 |  |  |
|                                                   |                      |        | Monto Total            |            |        | 23.180,00              |                                            |          |   |  |  |
| 50 líneas por pági                                | 50 líneas por página |        |                        |            |        |                        |                                            |          |   |  |  |
| Agregar líneas Elir                               | ninar líneas         |        |                        |            |        |                        |                                            |          |   |  |  |
| Guardar Salir                                     |                      |        |                        |            |        |                        |                                            |          |   |  |  |

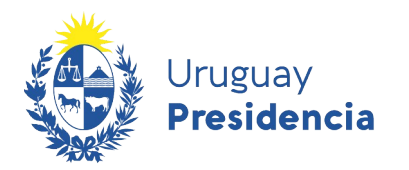

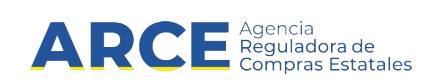

8. Complete los campos según la siguiente descripción:

| Campo                  | Descripción                                                                                                    |
|------------------------|----------------------------------------------------------------------------------------------------|
| Fecha de notificación  | Indique la fecha en que se notifica al proveedor de la orden de compra.<br>Deberá ser menor o igual a la fecha actual. El sistema permitirá dejar este<br>campo en blanco hasta que el ordenador correspondiente haya firmado la<br>orden. Únicamente se controlará que haya fecha ingresada al momento de<br>aprobar la OC, la fecha que se debe ingresar al sistema es la fecha en que<br>se notifica al proveedor de la orden de compra. |
| Lugar de entrega       | Indique el lugar de entrega del ítem                                                                                                    |
| Plazo de entrega       | Indique el plazo de entrega del ítem                                                                                                    |
| Cantidad               | Indique la cantidad a ordenar                                                                                                    |
| Precio Unitario S/Imp. | Si es necesario, cambie el Precio Unitario                                                                                                    |

**NOTA:** la columna **Impuestos** identifica el impuesto cargado en la oferta, no se puede cambiar a nivel de la orden de compra. Se habilita el cambio solamente si el impuesto deja de existir o cambia el impuesto asociado al ítem.

 Si quiere incorporar más ítems a la orden de compra, haga clic en el botón Agregar líneas, y si lo que quiere es borrar ítems de la orden de compra, selecciónelos y haga clic en el botón Eliminar Líneas.

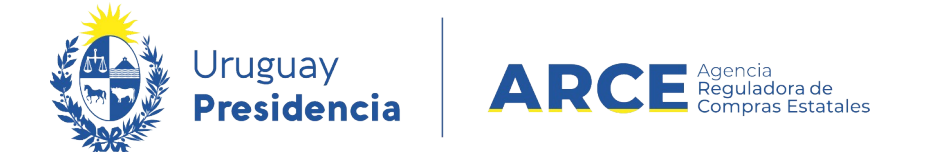

10. Si necesita ingresar un texto aclaratorio a la orden de compra, haga clic en la etiqueta

**Observación**, e ingrese el texto:

| Orden de Compra | Observación | Historial |
|-----------------|-------------|-----------|
|                 |             |           |
|                 |             |           |
|                 |             |           |
|                 |             |           |
|                 |             |           |
| Guardar Sa      | lir         |           |

11. Cuando finalice haga clic en el botón **Guardar**. La Orden de Compra quedará en estado

Armando Orden de Compra.

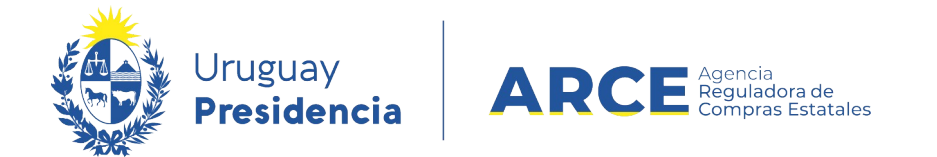

#### 12. Vuelva a la pestaña Orden de compra. Verá una pantalla similar a la que se muestra en

#### la siguiente imagen:

| Order                    | de Co                                                                                                    | ompra                     | Observación Historial           |        |                        |            |                                |                        |                                            |          |                    |
|--------------------------|----------------------------------------------------------------------------------------------------|---------------------------|---------------------------------|--------|------------------------|------------|--------------------------------|------------------------|--------------------------------------------|----------|--------------------|
| Nún                      | iero                                                                                                    | OC                        | 1                               |        |                        |            | Fecha notifi                   | cación 10/1            | 2/2020                                     | ]        |                    |
| Mon                      | eda                                                                                                    |                           | PESOS URUGUAYOS                 |        |                        | Estado     | Estado Armando Orden de Compra |                        |                                            |          |                    |
| Lug                      | ar de                                                                                                    | entrega                   | a <sub>Sede</sub>               |        |                        |            |                                |                        |                                            |          |                    |
| Plaz                     | o de                                                                                                    | entrega                   | Inmediato                       | 1      |                        |            |                                |                        |                                            |          |                    |
|                          | La ope                                                                                                    | eración s<br>Nro.<br>Item | e realizó con éxito<br>Cantidad | Unidad | Precio Unitario S/Imp. | Impuestos  | %Imps.                         | Precio Total<br>C/Imp. | Artículo                                   | Variante | Medida<br>Variante |
|                          | æ                                                                                                    | 1 [                       | 10,00                           | UNIDAD | 950,0000               | IVA BASICO | 22,00                          | 11.590,00              | PANTALON<br>DE VESTIR<br>PARA<br>CABALLERO | TALLE    | 42                 |
|                          |                                                                                                    |                           |                                 |        | Monto Total            |            |                                | 11.590,00              |                                            |          |                    |
| 50<br>Agr<br>Elin<br>Gua | Monto Total     11.590,00       50     lineas por página €       Agregar líneas     Eliminar líneas       Eliminar     Aprobar       Imprimir |                           |                                 |        |                        |            |                                |                        |                                            |          |                    |

Si quisiera puede eliminar la Orden de Compra haciendo clic en el botón Eliminar.

- 13. Una vez guardada se habilita la opción de imprimirla, generando un archivo extensión .pdf. Para ello haga clic en el botón **Imprimir**.
- 14. Para continuar puede aprobar la Orden de Compra haciendo clic en el botón Aprobar.

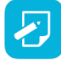

**NOTA:** Aprobar la orden de compra es necesario para ingresar las facturas y genera la posibilidad de enviarle la notificación al Proveedor.

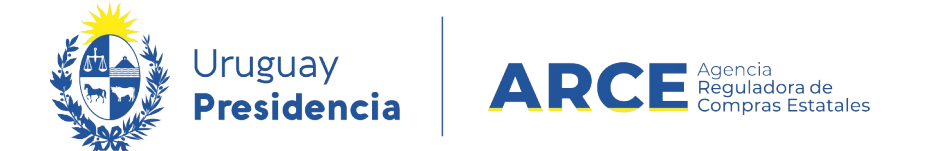

15. En la pestaña **Historial** se proporciona información acerca de los cambios de estado de una orden de compra en particular y sobre quién los hizo. Para obtenerla haga clic en la etiqueta **Historial**, aparecerá un detalle como el siguiente:

| Orden de Compra Observación Historial |                           |          |
|---------------------------------------|---------------------------|----------|
| Fecha y Hora                          | Estado                    | Usuario  |
| 23/04/2015 11:53                      | Orden de Compra Preparada | 44925464 |
| 23/04/2015 11:53                      | Armando Orden de Compra   | 44925464 |
|                                       |                           |          |

Los campos y su descripción se detallan en el siguiente cuadro:

| Descripción                           |
|---------------------------------------|
| Fecha y hora en que se hizo el cambio |
| Estado al que se cambió               |
| Usuario que realizó el cambio         |
|                                       |

16. Para salir, haga clic en el botón **Salir**.

Salir

#### Generar Órdenes de Compras en Forma Masiva

Para realizar varias órdenes de compra a la vez siga los pasos que se detallan a continuación.

**IMPORTANTE:** Esta herramienta esta disponible para todas las compras comunes (no centralizadas ni Acuerdo Marco).

Andes 1365 piso 7 - CP: 11100 - Montevideo - Uruguay - Tel (+598) 2604 53 60

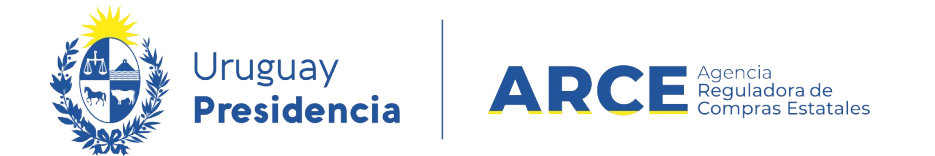

1. Ingrese a SICE como se explicó en los puntos 1a 4 del capítulo Realizar una orden de

compra en SICE. Aparecerá una pantalla similar a la siguiente imagen:

Selección de Operación Seleccione la Operación que desea ejecutar

| <u>Historial compra</u>                 |
|-----------------------------------------|
| Ver compra                              |
| <u>Lista ajustes llamado/invitación</u> |
| <u>Lista ofertas</u>                    |
| <u>Cuadro comparativo de ofertas</u>    |
| Modificar adjudicación                  |
| <u>Alta ampliación</u>                  |
| Consultar adjudicación                  |
| Alta aclaración adjudicación            |
| Lista aclaraciones                      |
| Alta ajuste de precios de adjudicación  |
| Lista ajuste de precios de adjudicación |
| Generar órdenes de compra               |
| <u>Alta orden de compra</u>             |
| Cierre                                  |

2. Elija la opción Generar órdenes de compra, aparecerá la siguiente pantalla:

| Lugar de entrega Observación |                                                                                                    |   |   |              |                       |                 |            |  |  |  |  |  |
|------------------------------|----------------------------------------------------------------------------------------------------|---|---|--------------|-----------------------|-----------------|------------|--|--|--|--|--|
| S                            | Plazo de entrega Seleccione proveedores y monedas(*): (*)combinación que corresponde a items adjudicados con cantidades pendientes a ordenar.                                                                                                    |   |   |              |                       |                 |            |  |  |  |  |  |
| Γ                            | Image: Contraction of the second and the second and the se |   |   |              |                       |                 |            |  |  |  |  |  |
|                              |                                                                                                    | 0 | R | 210178040010 | PAPELERIA GALLI S A   | PESOS URUGUAYOS | 11.590,00  |  |  |  |  |  |
|                              |                                                                                                    | ٢ | R | 212290090012 | BARRACA PALMARES LTDA | PESOS URUGUAYOS | 131.208,80 |  |  |  |  |  |
| Generar Salir                |                                                                                                    |   |   |              |                       |                 |            |  |  |  |  |  |

Generación de órdenes de compra

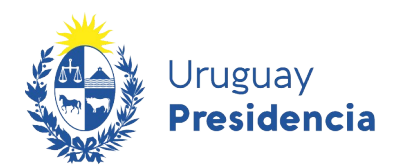

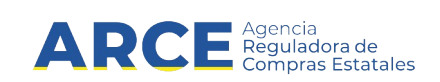

3. Complete los campos según la siguiente descripción:

| Campo            | Descripción                                           |
|------------------|-------------------------------------------------------|
| Lugar de entrega | Indique el lugar de entrega de los ítems              |
| Observaciones    | Indique cualquier observación que entienda pertinente |
| Plazo de entrega | Indique el plazo de entrega de los ítems              |

- Seleccione el o los proveedores para los cuales hará las órdenes de compra haciendo clic en la casilla de verificación a la izquierda de cada línea.
- 5. Haga clic en Generar y confirme la operación.

IMPORTANTE: Luego aparecerá la pantalla con las órdenes de compra generadas en estado "Armando Orden de compra", luego puede seleccionarlas todas y aprobarlas o si lo necesita puede editarlas.

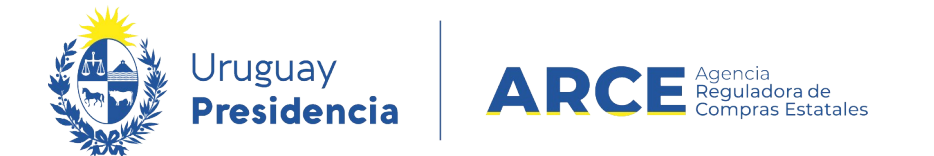

#### Enviar la Notificación al Proveedor Vía Correo Electrónico

Una vez aprobada la orden de compra inmediatamente se habilita la opción para hacer la

notificación al proveedor.

1. Haga clic en el enlace Notificar al proveedor.

| Orden                      | de Compr                                                                                                    | a Observa                        | ción Hist | orial  |                              |            |        |                        |                                         |          |                    |                    |              |                        |
|----------------------------|----------------------------------------------------------------------------------------------------|----------------------------------|-----------|--------|------------------------------|------------|--------|------------------------|-----------------------------------------|----------|--------------------|--------------------|--------------|------------------------|
| Núm<br>Mon<br>Luga<br>Plaz | Número OC     1     Fecha notificación     10/12/2020       Moneda     PESOS URUGUAYOS     Estado     Orden de Compra Preparada Notificar al onoveedor       Lugar de entrega     Inmediato     Inmediato     Inmediato |                                  |           |        |                              |            |        |                        |                                         |          |                    |                    |              |                        |
|                            | Nro.<br>Item                                                                                                    | Cantidad a<br>Facturar           | Cantidad  | Unidad | Precio<br>Unitario<br>S/Imp. | Impuestos  | %Imps. | Precio Total<br>C/Imp. | Artículo                                | Variante | Medida<br>Variante | Unidad<br>Variante | Presentación | Medida<br>Presentación |
| 4                          | 1                                                                                                    | 10,00                            | 10,00     | UNIDAD | 950,0000                     | IVA BASICO | 22,00  | 11.590,00              | PANTALON DE<br>VESTIR PARA<br>CABALLERO | TALLE    | 42                 |                    |              |                        |
|                            |                                                                                                    |                                  |           |        | Monto<br>Total               |            |        | 11.590,00              |                                         |          |                    |                    |              |                        |
| 50<br>Imp                  | línea:<br>rimir C                                                                                                    | s por página 🧲<br>Cambiar Estado | >         |        |                              |            |        |                        |                                         |          |                    |                    |              |                        |

2. Aparecerá una ventana con la dirección registrada del proveedor en su cliente de correo.

Finalmente haga clic en le botón Enviar para hacerlo llegar al proveedor.

**NOTA:** El enlace que figura en el correo dirige al proveedor a la pantalla de ingreso del sistema, para luego poder visualizar su orden de compra. El proveedor podrá ingresar al sistema a ver la orden de compra solamente si es proveedor estatal registrado en RUPE y tiene una casilla de correo asociada.

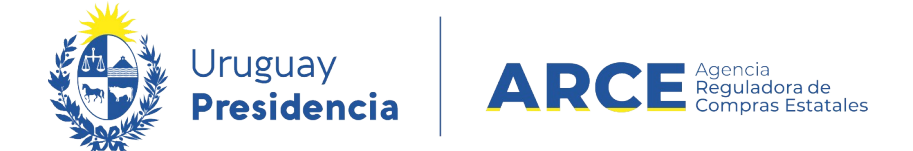

#### Buscar una Orden de Compra en SICE

#### Buscar una orden de compra sin conocer el procedimiento

Si necesita buscar órdenes de compra puede hacerlo sin necesidad de entrar por el procedimiento al que corresponda, siga los pasos :

- Ingrese a SICE como se explicó en el punto 1 del capítulo <u>Realizar una orden de compra</u> <u>en SICE</u>.
- 2. Elija del menú **Operación** la opción **Buscar Órdenes de Compra**

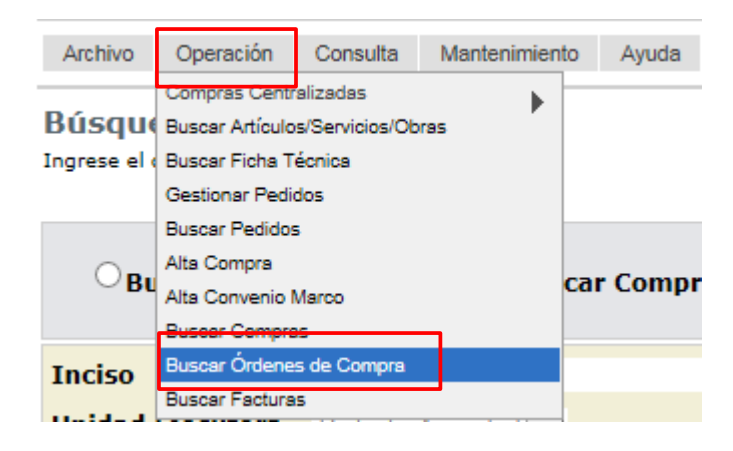

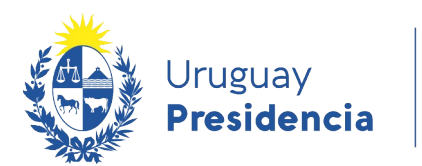

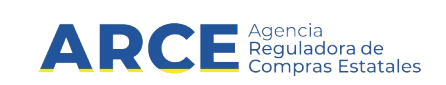

3. Obtendrá una pantalla como la siguiente imagen:

Búsqueda de Ordenes de Compra Ingrese el criterio de búsqueda y presione buscar.

| Unidad de Compra OC (Todas)             | Ŧ |
|-----------------------------------------|---|
| Tipo Proveedor (Todos) V Nro. Proveedor |   |
| Criterio cotización (Todos) Valor V     |   |
|                                         |   |
| Estado OC (Todos)                       |   |
| Buscar Descargar formato Excel (xls)    |   |

4. Indique los parámetros de búsqueda según la siguiente explicación:

| Campo               | Descripción                                                                                                    |
|---------------------|----------------------------------------------------------------------------------------------------|
| Unidad de Compra OC | Seleccione la Unidad de Compra de la Orden de Compra                                                                                                    |
| Tipo proveedor      | Seleccione el tipo de número del proveedor                                                                                                    |
| Nro. Proveedor      | Indique el número de proveedor                                                                                                    |
| Criterio cotización | Seleccione si el criterio de cotización es por Zona de entrega. De lo contrario deje la opción <b>(Todos)</b>                                                 |
| Valor               | Si seleccionó <b>Zona de entrega</b> en el campo <b>Criterio cotización</b> , seleccione aquí la zona de entrega. De lo contrario el capo no estará habiitado |
| Estado OC           | Seleccione si el estado de la Orden de Compra es Armando Orden de Compra, Orden de Compra Preparada o todas.                                                  |

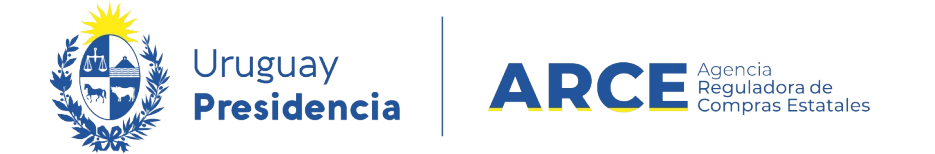

4. Haga clic en el botón **Buscar** para obtener el listado de las órdenes de compras que corresponden a lo indicado, aparecerá un listado con el siguiente aspecto:

|   | Tipo Proveedor | <u>Nro.</u><br>Proveedor | Proveedor                       | Criterio<br>cotización | Valor | <u>Número</u><br><u>OC</u> | <u>Fecha</u><br><u>OC</u> | Moneda                    | Monto<br>Total | Lugar de<br>entrega       | Plazo de<br>entrega |
|---|----------------|--------------------------|---------------------------------|------------------------|-------|----------------------------|---------------------------|---------------------------|----------------|---------------------------|---------------------|
| 1 | R              | 190148990012             | DE MATTOS DE MELLO<br>JOSE LUIS |                        |       | 1                          | 10/02/2020                | PESOS URUGUAYOS           | 350,00         | Andes 1365                | Inmediata           |
| 1 | R              | 190148990012             | DE MATTOS DE MELLO<br>JOSE LUIS |                        |       | 1                          | 29/01/2020                | PESOS URUGUAYOS           | 4.270,00       | isiodoro di maria<br>1614 | 30 días             |
| Ċ | R              | 210002810018             | MOSCA HNOS S A                  |                        |       | 1                          | 27/01/2020                | PESOS URUGUAYOS           | 30.500,00      | **                        | Inmediata           |
| 1 | R              | 210002810018             | MOSCA HNOS S A                  |                        |       | 1                          | 28/01/2020                | DOLAR PIZARRA<br>VENDEDOR | 610,00         | Andes 1365                | INMEDIATO           |
|   |                |                          |                                 |                        |       |                            |                           |                           |                |                           |                     |

Si hace clic en el ícono amarillo que se encuentra a la izquierda de una línea podrá acceder a ella.

Haciendo clic en **Descargar formato Excel (xls)** puede descargar el listado en formato Excel.

#### Buscar una Orden de Compra Conociendo el Procedimiento

Si conoce el procedimiento al cual pertenece la orden de compra que está buscando,

siga estos pasos:

1. Ingrese a SICE como se indicó en los pasos 1 a 4 del capítulo <u>Realizar una orden de</u> <u>compra en SICE</u>.

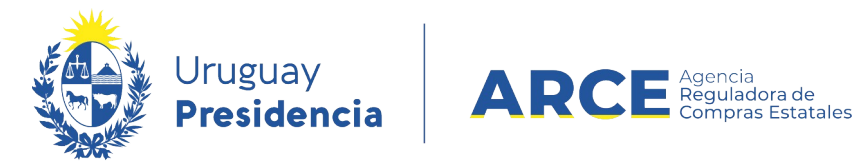

2. Aparecerá una pantalla con información similar a la de la siguiente imagen:

#### Selección de Operación

Seleccione la Operación que desea ejecutar

Historial compra Ver compra Ver llamado Lista ajustes llamado/invitación Lista ofertas Cuadro comparativo de ofertas Lista solicitudes de corrección de ofertas Alta ampliación Consultar adjudicación Alta aclaración adjudicación Lista aclaraciones Alta ajuste de precios de adjudicación Lista ajuste de precios de adjudicación Alta orden de compra Lista ordenes de compra Alta factura Lista facturas Alta factura de ajuste Lista facturas de ajuste Cierre

<< Atrás

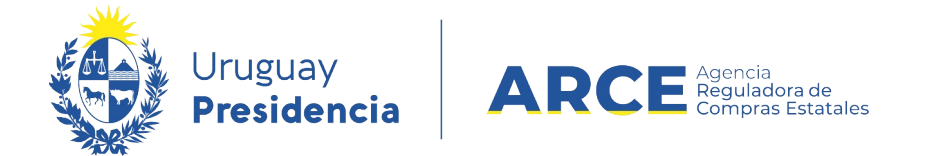

3. Elija la opción Lista ordenes de compra, aparecerá la siguiente pantalla:

Búsqueda de Ordenes de Compra Ingrese el criterio de búsqueda y presione buscar.

| Proveedor (Todos los proveedores      |                       |                  |                        |                   |                 |                        |  |  |
|---------------------------------------|-----------------------|------------------|------------------------|-------------------|-----------------|------------------------|--|--|
| Estado OC (Todos)                     | V Nro. OC             | Si               | se ingresa el nro de O | rden de Compra se | ignorarán los d | emás filtros de búsque |  |  |
| Buscar Descargar formato Excel (xls). |                       |                  |                        |                   |                 |                        |  |  |
| Tipo Proveedor                        | <u>Nro. Proveedor</u> | <u>Proveedor</u> | <u>Número OC</u>       | <u>Fecha OC</u>   | Moneda          | Monto Total            |  |  |

<< Atrás

4. Indique los parámetros de búsqueda según la siguiente explicación:

| Campo     | Descripción                                                                                                    |  |  |  |  |  |
|-----------|----------------------------------------------------------------------------------------------------|--|--|--|--|--|
| Proveedor | Si elige <b>Seleccione proveedor</b> se desplegarán los proveedores con órdenes de compra                                    |  |  |  |  |  |
| Estado OC | Seleccione si el estado de la Orden de Compra es Armando Orden de Compra, Orden de Compra Preparada o todas.                 |  |  |  |  |  |
| Nro. OC   | Indique el número de Orden de Compra. Si se ingresa el número de Orden de Compra se ignorarán los demás filtros de búsqueda. |  |  |  |  |  |

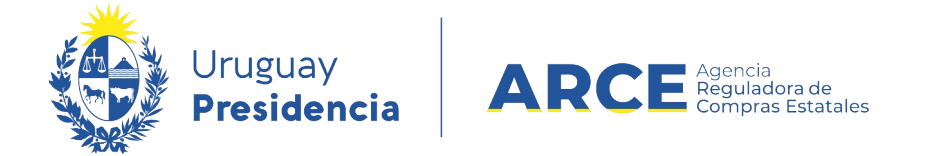

5. Luego haga clic en el botón **Buscar**, aparecerá un listado como se muestra a

continuación:

| Tipo Proveedor         Nro.<br>Proveedor         Número         Fecha         Moneda        | Monto      | Lunan da |     |  |  |  |  |  |  |  |
|---------------------------------------------------------------------------------------------|------------|----------|-----|--|--|--|--|--|--|--|
|                                                                                             | Total      | entrega  |     |  |  |  |  |  |  |  |
| R 210178040010 PAPELERIA GALLI S A 1 10/12/2020 PESOS URUGUAYOS                             | 11.590,00  | Sede     | Inn |  |  |  |  |  |  |  |
| R 212290090012 BARRACA PALMARES 2 PESOS URUGUAYOS                                           | 103.700,00 |          |     |  |  |  |  |  |  |  |
| Resultados Encontrados: 2 Visualizando: 1 a 2<br>Total de Páginas: 1 50 líneas por página 🧲 |            |          |     |  |  |  |  |  |  |  |
| Eliminar Aprobar Cambiar Estado                                                             |            |          |     |  |  |  |  |  |  |  |

- Para eliminar, aprobar o cambiar el estado de una o varias órdenes de compra, selecciónelas utilizando la casilla de verificación a la izquierda de la línea. Luego haga clic en el botón Eliminar, Aprobar o Cambiar Estado.
- Para ingresar a una orden de compra haga clic en el ícono amarillo a la izquierda de la línea.

#### Buscar Ordenes de Compra Como Unidad Administradora de una Compra Centralizada

Si usted es Unidad Administradora de una Compra Centralizada podrá ver las órdenes de compra emitidas por las Unidades Miembro.

Para ello realice los pasos 1 a 3 del apartado **Buscar una orden de compra conociendo el** procedimiento.

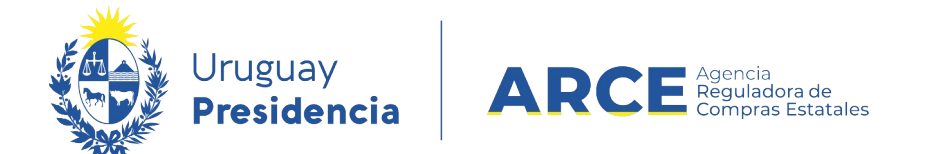

Obtendrá una pantalla como la que se muestra:

| Búsqueda de Ordenes de Compra<br>Ingrese el criterio de búsqueda y presione buscar.                             |                |                |           |           |          |        |       |
|----------------------------------------------------------------------------------------------------|----------------|----------------|-----------|-----------|----------|--------|-------|
| Unidad de Compra OC (Todas)                                                                                     |                |                |           |           |          | T      |       |
| Proveedor (Todos los proveedores) T                                                                             |                |                |           |           |          |        |       |
| Estado OC (Todos) • Nro. OC Si se ingresa el nro de Orden de Compra se ignorarán los demás filtros de búsqueda. |                |                |           |           |          |        |       |
| Buscar Descargar formato Excel (xls)                                                                            |                |                |           |           |          |        |       |
|                                                                                                    | Tipo Proveedor | Nro. Proveedor | Proveedor | Número OC | Fecha OC | Moneda | Monto |

En la lista desplegable **Unidad de Compra OC** puede seleccionar la unidad de Compra de la

que desea consultar las órdenes de compra.

Por las siguientes funcionalidades, siga los pasos 4 al final del apartado Buscar una orden de

compra conociendo el procedimiento.